Ultrasnap

# 클린큐 (Clean-Q) 사용법 (실시간 ATP 측정기)

### ㈜ 텔트론

대전광역시 유성구 가정북로 26-41 ITplex 202호 (305-343) TEL: 042-360-2000 / URL: www.teltron.com

## ◆ 클린큐 개요

### ○ 클린큐(Clean-Q)란?

 클린큐(Clean-Q)는 휴대용 ATP 측정기입니다. ATP는 Adenosine Tri-Phosphate의 약자로 모든 살아있는 생물(동/식물, 미생물, 효모, 곰팡이 등)은 ATP를 생명활동 의 에너지원으로 이용하고 있습니다. 즉, ATP는 생물이 존재하고 있는 것의 지표 가 될 수 있고 ATP의 양으로 세균을 포함한 미생물의 양을 가늠할 수 있습니다. 클린큐를 통해 표면의 ATP량을 측정하여 미생물 등의 양을 상대적으로 파악하여 오염되었다고 판단이 되면 청소 및 세척을 합니다. 청소 및 세척이 끝난 후 충분히 씻겼는지 클린큐를 사용하여 다시 확인합니다. 이렇게 표면의 미생물 등을 파악하 여 위생 사고를 미연에 방지할 수 있습니다.

#### • 기본버튼

| C  | 전   | 원 | н     | 튼 | < | 메뉴변경버튼(왼쪽이동)  |
|----|-----|---|-------|---|---|---------------|
| С  | 취   | 소 | н     | 튼 | > | 메뉴변경버튼(오른쪽이동) |
| ОК | 확 인 | 및 | 선 택 버 | 튼 |   |               |

## 1. 전원 켜기

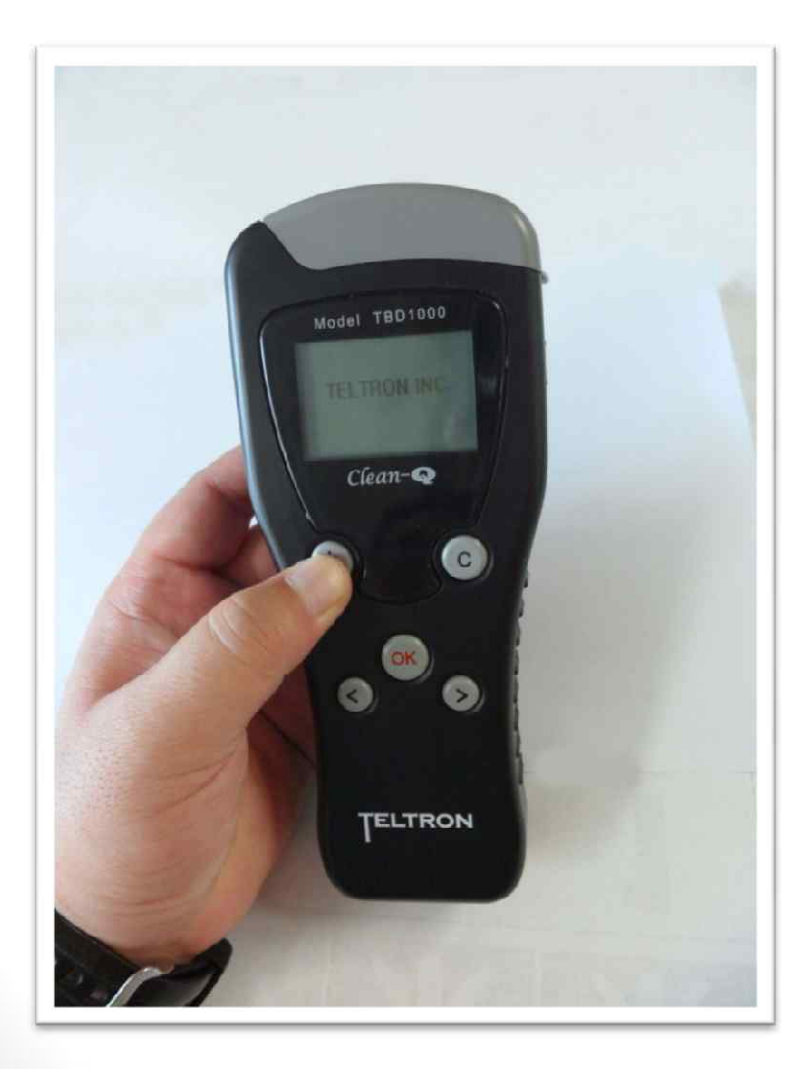

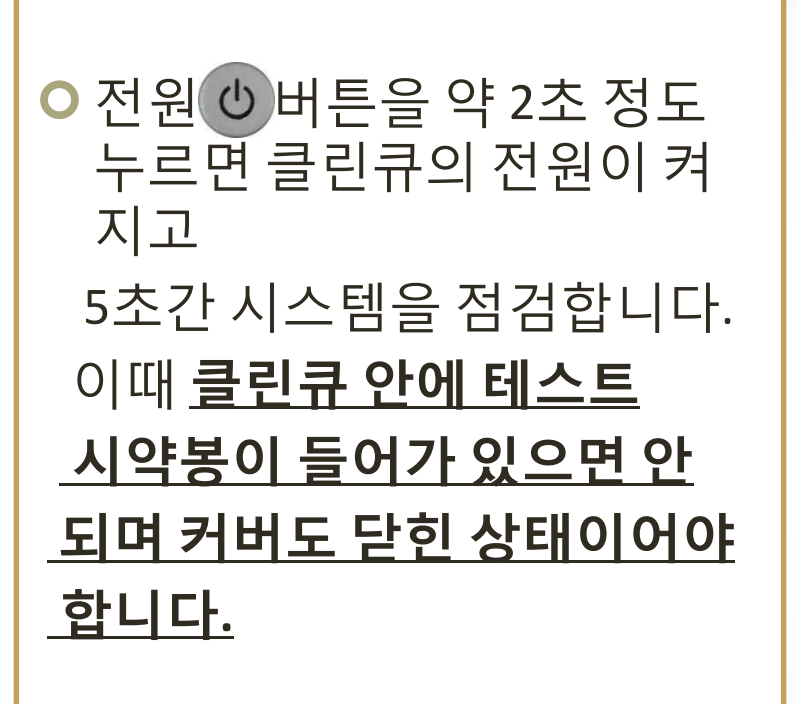

2. 샘플 채취

#### 시약봉을 준비하신 후 밑 뚜껑을 열어서 면봉으로 측정하고자 하는 대상에 약 10Cm X 10Cm 넓이 를 화살표 방향으로 고르게 잘 문질러 줍니다. 그리고 난 후 밑 뚜껑을 다시 닫아줍니다.

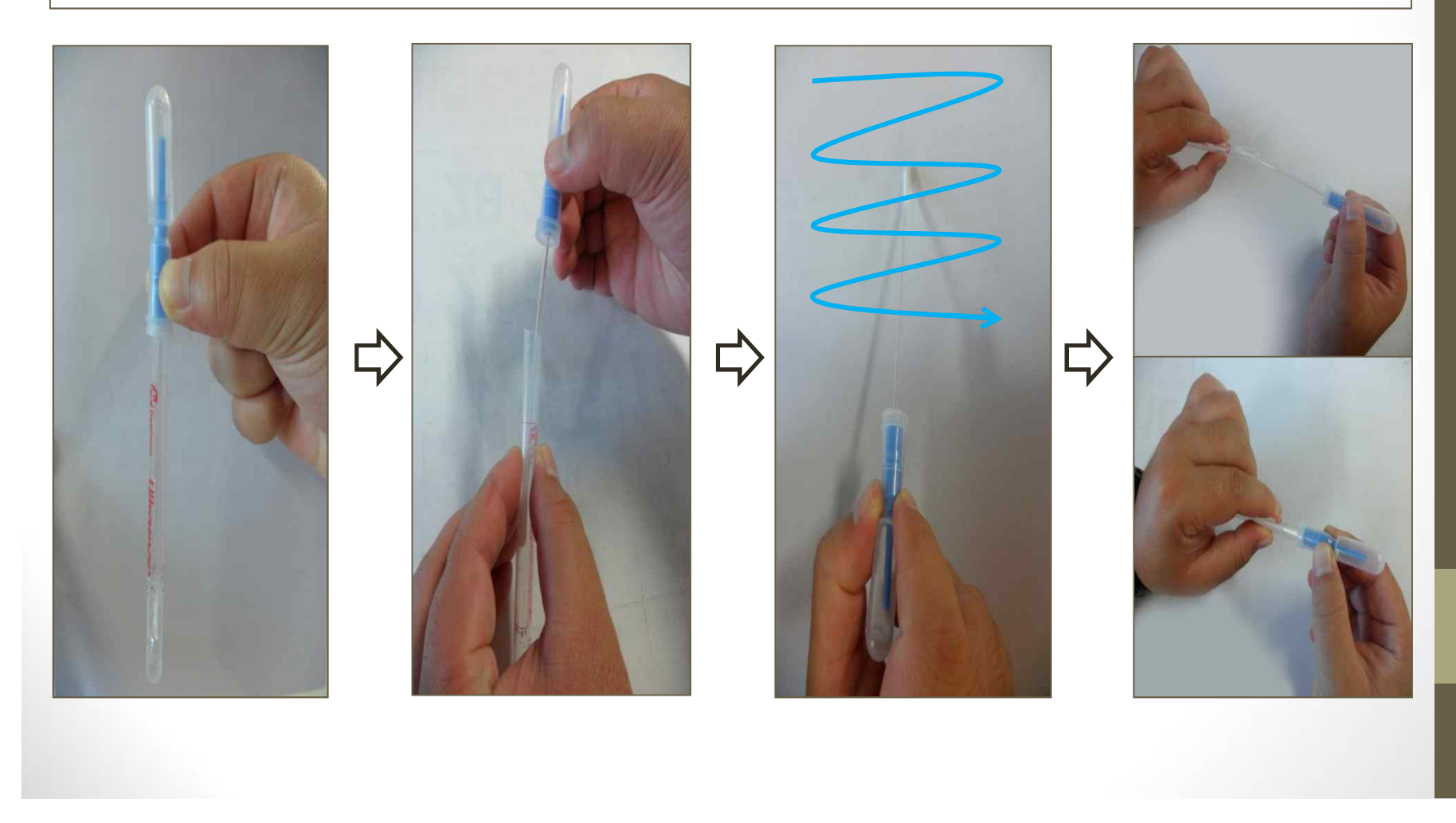

### 2-1. 샘플채취

#### 샘플 채취한 시약봉의 상단부분 플라스틱을 좌우로 부러뜨린 다음 상단부분의 용액이 잘 흘러 내릴 수 있도록 눌러줍니다. 용액이 하단부분에 잘 고여있는지 확인해줍니다.

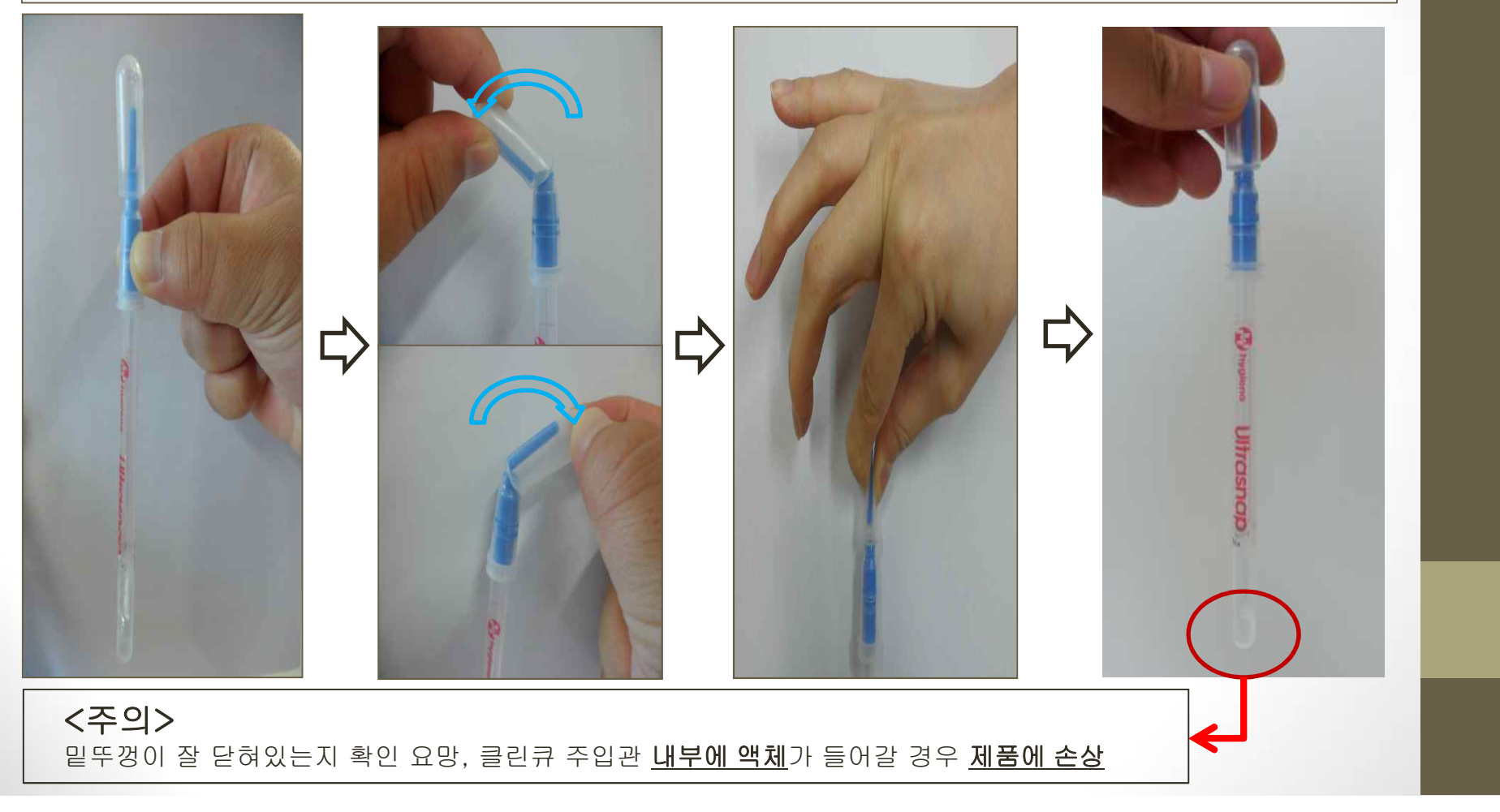

## 3. 측정준비

#### 측정준비를 선택한 후 or 버튼을 누른 후 시약봉을 좌우로 10초간 흔들어줍니다. 10초 후 측정 시작 메뉴 화면이 표시됩니다.

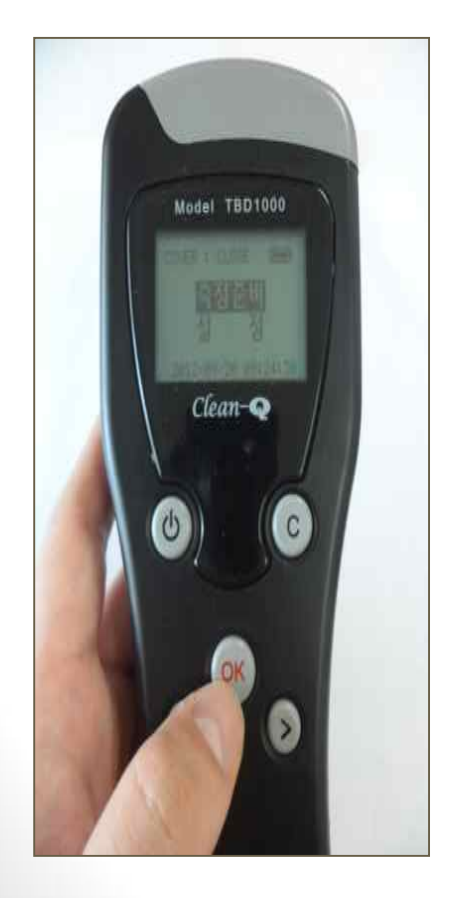

Model TBD1000 Clean-@ 0 C

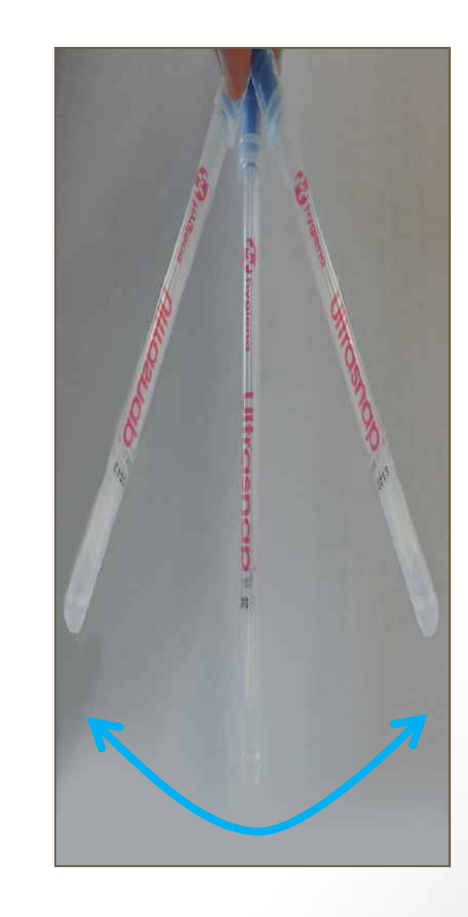

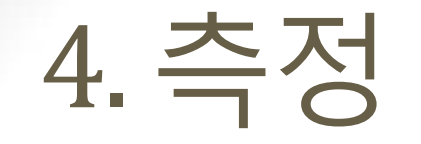

#### 시약봉을 단말기의 상단부분 주입관에 삽입하신 후, 측정시작 or 버튼을 눌러줍니다. 10초 후 측정 값을 확인 할 수 있습니다.

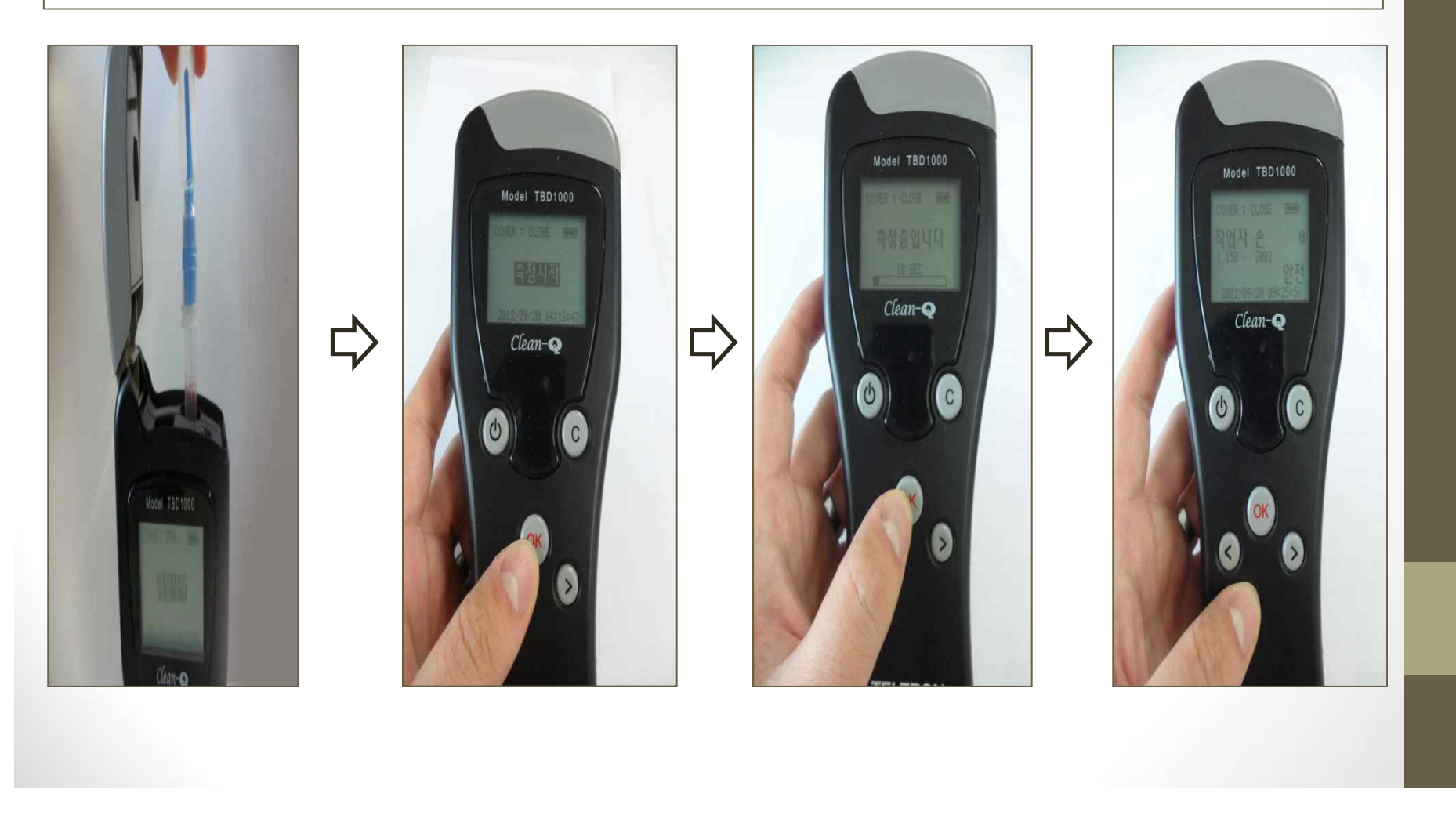

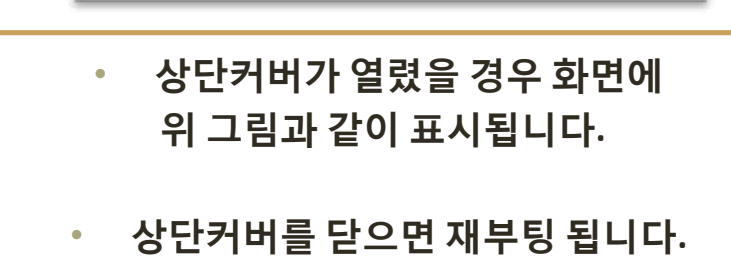

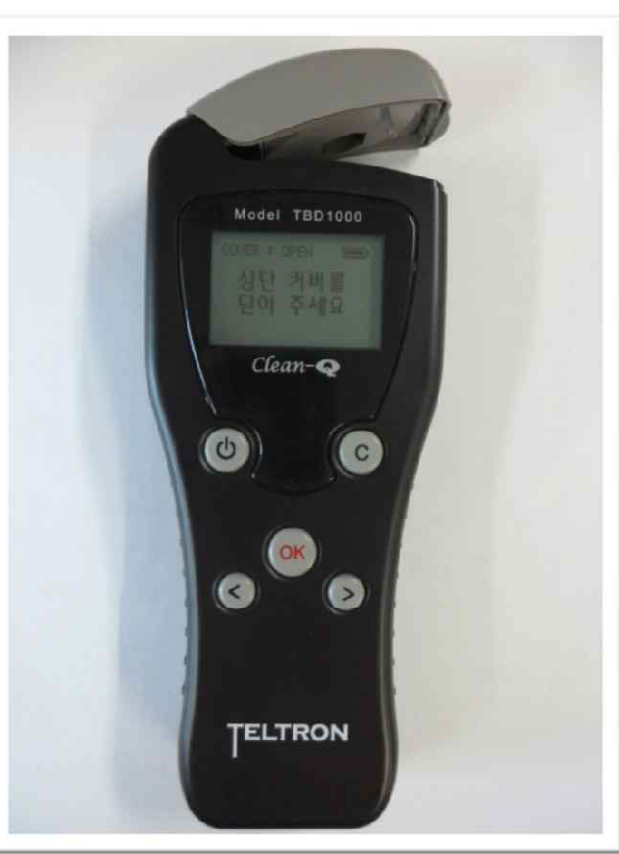

시약봉을 꺼낸 후 상단커버를 닫으면
재부팅 됩니다.

시약봉이 들어있는 경우 화면에
위 그림과 같이 표시됩니다.

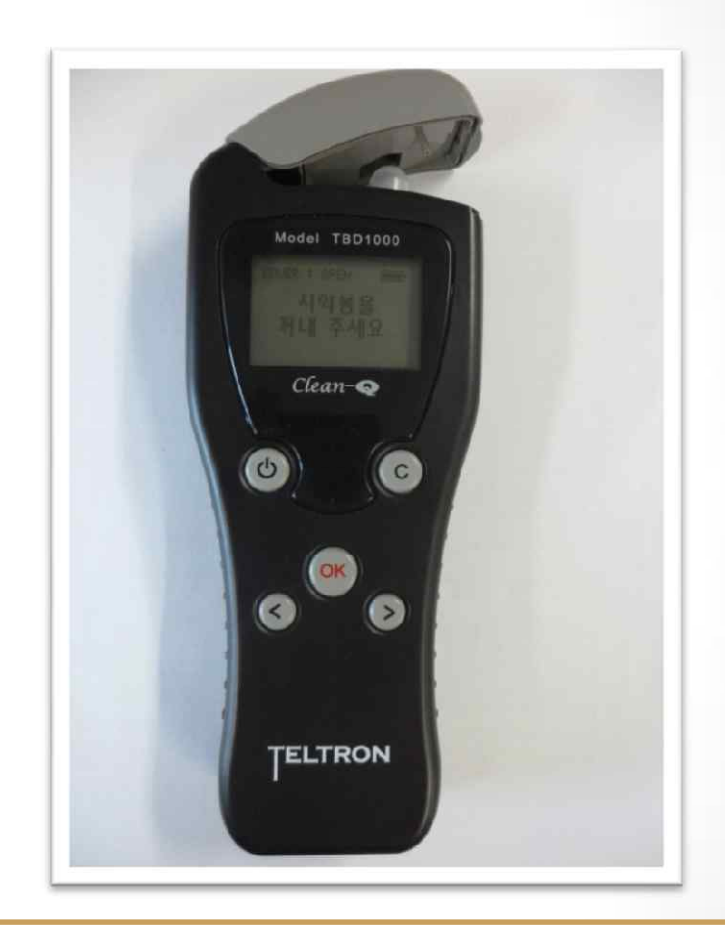

## 5. 전원 켜기 오류

### 5-2. 전원 켜기 오류

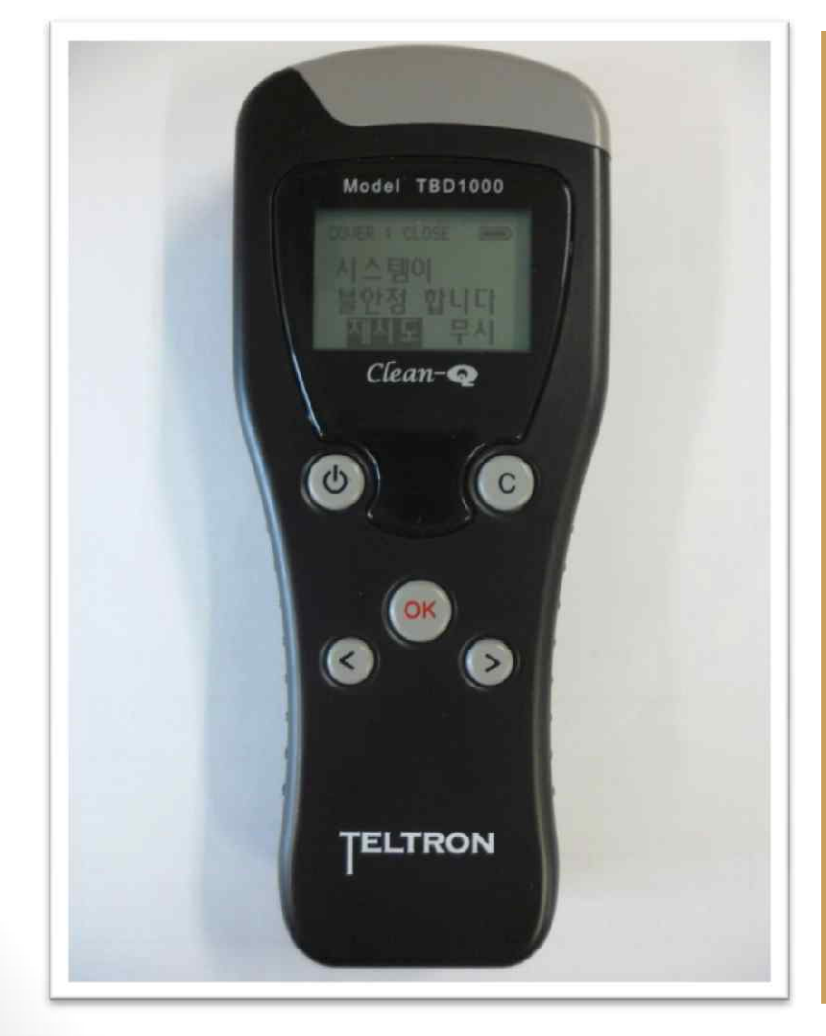

 시스템 점검 중 이상이 발견 되면 옆 화면과 같이 표시됩 니다.
'재시도'를 선택하면 시스템 점검을 다시 합니다. 계속 같 은 화면이 보이면 텔트론 A/S 센터로 문의 하여 주시기 바 랍니다.
>을 눌러 '무시'를 선택하면 준비 화면으로 넘어 갑니다.

무시하고 사용할 경우 텔트론

은 성능을 보증할 수 없습니

다.

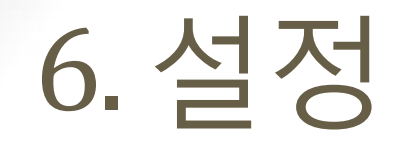

#### 시스템 점검 시간이 모두 끝나면 측정준비와 설정 표시됩니다. ▶버튼을 눌러 설정을 선택 한 후 ☞ 버튼을 눌러 설정화면으로 들어갑니다.

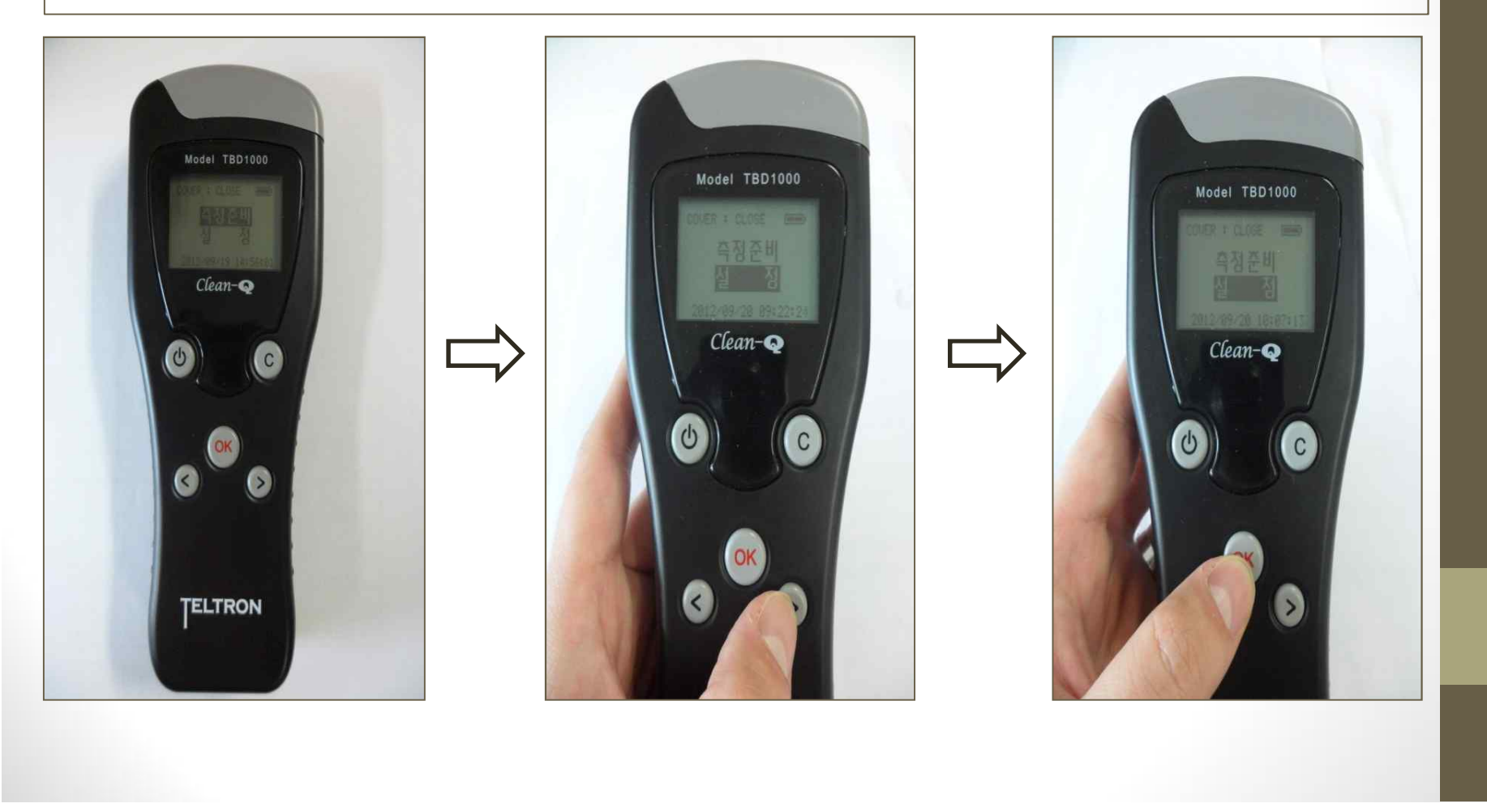

6-1. 설정 (고객변경)

설정화면으로 들어가면 1.고객변경 화면이 표시 됩니다. ☞ 버튼을 누르면 대상고객명을 선택 할 수 있는 화면으로 넘어갑니다.대상고객을 ▶ 버튼을 눌러 선택을 한 후 ☞ 버튼을 누르면 측정고객이 저장 되고 1.고객변경화면으로 넘어갑니다.

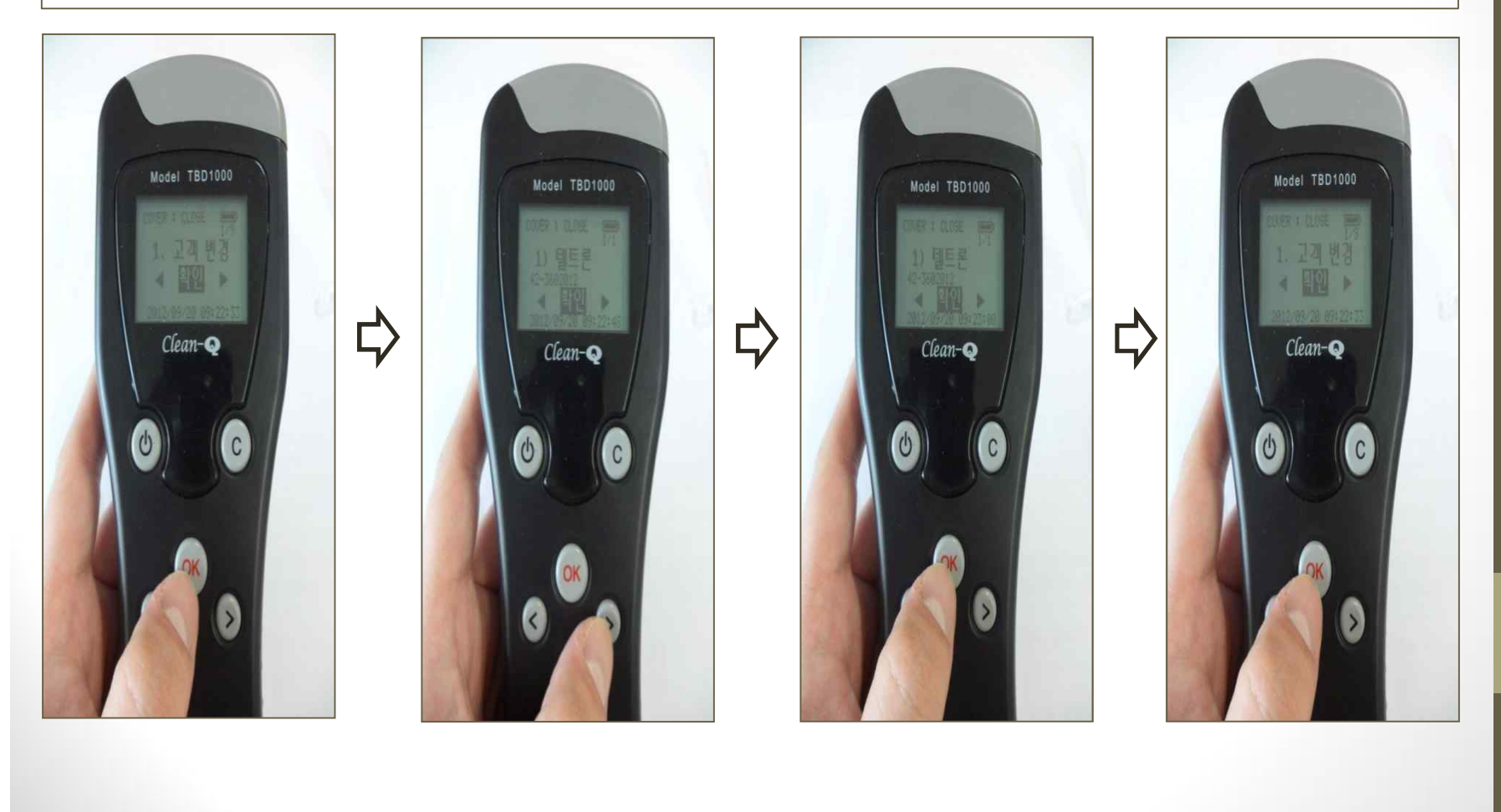

# 6-2. 설정 (대상변경)

1.고객변경화면에서 > 버튼을 누르면 2.대상변경으로 넘어갑니다. ☞ 버튼을 누르면 측정대상을 변경 할 수 있는 화면으로 넘어갑니다.> 버튼을 눌러 측정하고자 하는 대상을 선택한 후 ☞ 버튼을 누르면 측정대상이 저장이 되고 2.대상변경화면으로 넘어갑니다.
여기서 c 버튼을 누르면 설정 완료되고 측정준비와 설정 화면으로 넘어갑니다.

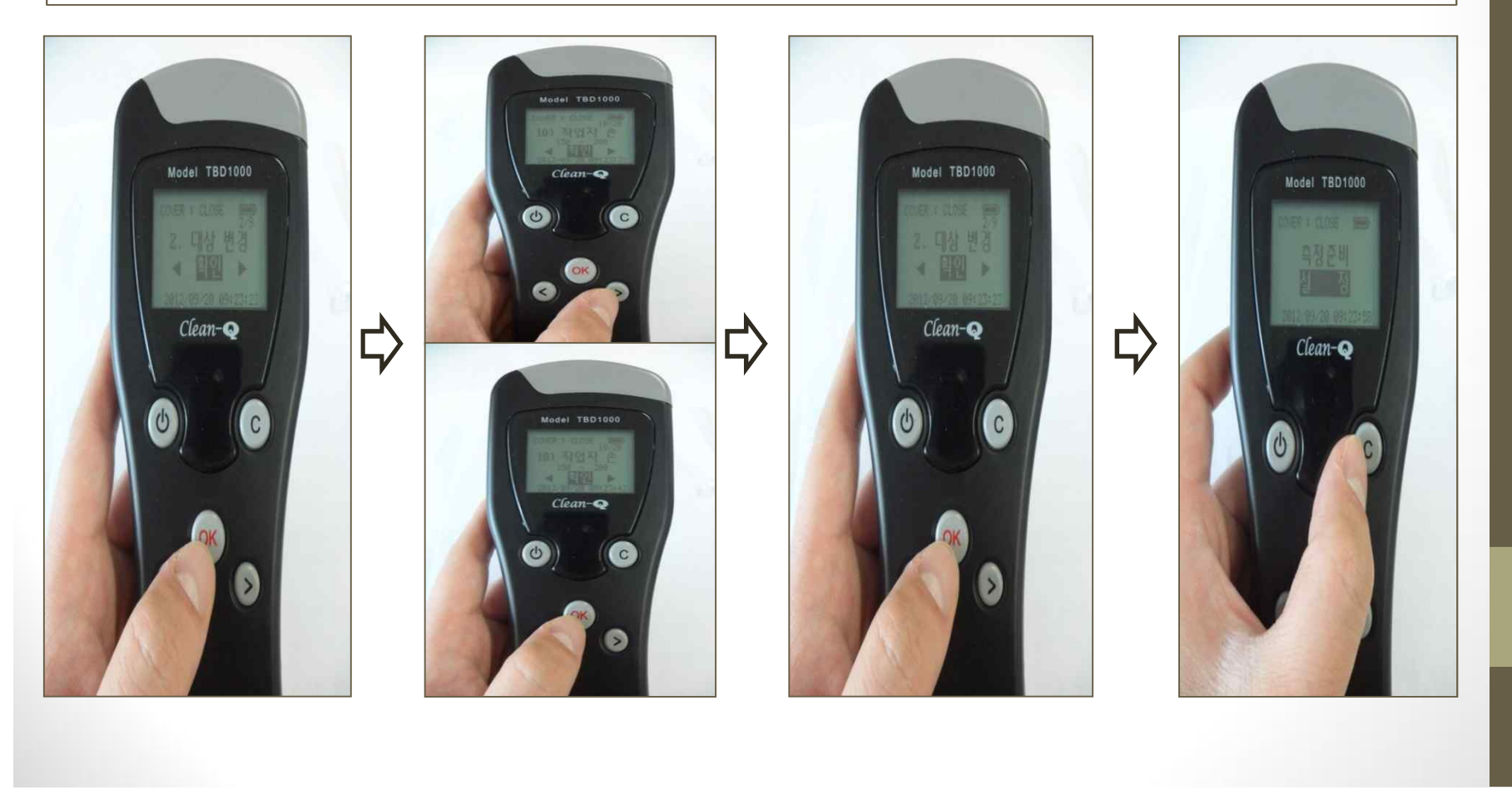